# Схема по регистрации и подтверждению личности при регистрации на ЕПГУ

01.10.2015 11:38

• 🖶

Порядок регистрации на портале госуслуг

#### Образец регистрации на портале госуслуг

В первую очередь необходимо зайти на адрес http://www.gosuslugi.ru/. В открывшемся окне выбрать местоположение. После того как нажмёте на "Российская Федерация", в следующем открывшемся окне нажимаете на свой край, область, республику, где Вы проживаете и в последнем конкретно выбираете свой населённый пункт. Выбрали.

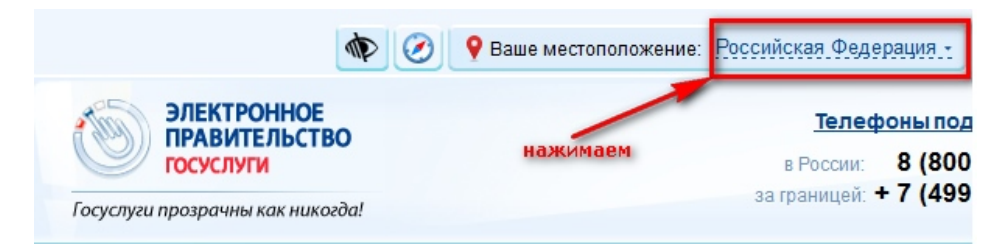

Переходим к регистрации:

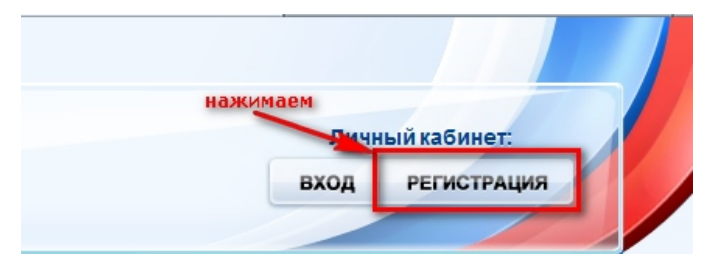

ШАГ 1. ПРЕДВАРИТЕЛЬНАЯ РЕГИСТРАЦИЯ.

| Регистрация                                                  | Войти                                                                             |
|--------------------------------------------------------------|-----------------------------------------------------------------------------------|
| Фамилия                                                      |                                                                                   |
|                                                              |                                                                                   |
| Имя                                                          |                                                                                   |
| Мобильный телефон                                            | У меня нет мобильного телефона                                                    |
| Нажимая на кнопку «Зареги<br>с <u>Условиями использовани</u> | истрироваться», вы соглашаетесь<br><u>я</u> и <u>Политикой конфиденциальности</u> |
| Зареги                                                       | стрироваться                                                                      |

Заполняем, если вводили номер мобильного подтверждаем его:

# Подтверждение номера мобильного телефона

i

На номер +7 👫 🔆 🕬 Солтравлен код подтверждения. До окончания срока действия кода осталось 296 секунд.

Не получили код подтверждения? Возможно, ваш номер написан с ошибкой. Укажите правильный номер мобильного телефона.

| Код подтверждения | Подтвердить | Получить новый код подтверждения |
|-------------------|-------------|----------------------------------|
|                   |             |                                  |

Номер телефона будет использоваться:

- для идентификации вашей учётной записи;
- для уведомлений о подозрительных действиях с учётной записью;
- для уведомлений при получении государственных услуг.

Номер телефона не будет использоваться для отправки рекламных сообщений и в иных коммерческих целях.

Придумываем и вводим пароль:

# Задайте пароль

| i       | Для завершения регистрации вам необходимо задать пароль, который будет использоваться для входа в систему. |
|---------|----------------------------------------------------------------------------------------------------|
| Пароль  |                                                                                                    |
|         |                                                                                                    |
| Подтвер | одите пароль                                                                                               |
|         | 4                                                                                                    |
| 🖶 Cox   | ранить                                                                                                    |

Получаем поздравление:

# Поздравляем! Вы только что зарегистрировались

Для использования всех возможностей своей учетной записи вам нужно ввести свои личные данные и осуществить их проверку. Вы можете пропустить этот шаг и перейти к получению <u>государственных услуг</u>, для которых не требуются проверенные данные о вас.

Чтобы приступить к заполнению своих личных данных, необходимо войти в свою учетную запись.

• Войти и заполнить личные данные

Pensermen ru

ШАГ 2. ЗАПОЛНЕНИЕ ЛИЧНЫХ ДАННЫХ.

Входим в свой личный кабинет:

## Вход

Регистрация

| Телефон E-mail СНИЛС |  |  |
|----------------------|--|--|
|                      |  |  |
| Пароль               |  |  |
| Запомнить меня       |  |  |
| Войти                |  |  |
| Не удается войти?    |  |  |
| ВОЙТИ ПРИ ПОМОЩИ     |  |  |
|                      |  |  |

| <u>Средства электронной подписи</u> |  |
|-------------------------------------|--|
| Универсальной электронной карты     |  |

Вошли. Видим свои личные данные, нажимаем "Перейти к редактированию", если есть необходимость, редактируем и в следующем окне нажимаем "Подтвердить":

| Общие данные | Уведомления                                                                  |                                 |
|--------------|------------------------------------------------------------------------------|---------------------------------|
| i dai        | ные отображаются только для просмотра. Перейдите к редактированию профиля по | размещенной на странице кнопке. |
|              | Перейти к редактированию                                                     | Pensermen.ru                    |

Для подтверждения Вам будет необходимо заполнить следующую форму:

| Фамилия                              |                                                                                    |         |
|--------------------------------------|------------------------------------------------------------------------------------|---------|
| Имя                                  |                                                                                    |         |
| runa.                                |                                                                                    |         |
| Отчество (если есть)                 | Заполнение обязательно, если отчество указано в вашем документе, удостоверяющем ли | ичность |
| Пол                                  | Не указан 👻                                                                        |         |
| Дата рождения                        |                                                                                    |         |
| снилс 🝞                              |                                                                                    |         |
| Гражданство                          | Россия                                                                             |         |
| Документ, удостоверяющий<br>личность | Паспорт гражданина Российской Федерации 👻                                          |         |
| Серия и номер                        |                                                                                    |         |
| Дата выдачи                          |                                                                                    |         |
| Кем выдан                            |                                                                                    |         |
| Код подразделения                    |                                                                                    |         |
|                                      | Penserm                                                                            | en.ru   |

Отправляем данные на автоматическую проверку.

## ШАГ 3. ПРОВЕРКА ВВЕДЕННЫХ ДАННЫХ.

Пока Ваши данные проходят проверку в Пенсионном Фонде РФ и ФМС кнопка "Перейти к подтверждению личности" неактивна:

| $\checkmark$                                                                                                    | 2                                                                                                    | 3                                                                      |
|----------------------------------------------------------------------------------------------------|----------------------------------------------------------------------------------------------------|------------------------------------------------------------------------|
| Ввод личных данных                                                                                                    | Проверка личных данных                                                                                            | Подтверждение личности                                                 |
| ВТОМАТИЧЕСКАЯ ПРОВЕРКА ЛИЧНЫ                                                                                                    | ИХ ДАННЫХ                                                                                                    |                                                                        |
| 🕘 Проверка СНИЛС и персональных да                                                                                                    | анных в Пенсионном фонде Российской Федерации                                                                     |                                                                        |
| Проверка данных документа, удосто                                                                                                    | веряющего личность, в Федеральной миграционно                                                                     | ой службе Российской Федерации                                         |
| Проверка ваших личных данных заве                                                                                                    | ершена                                                                                                    |                                                                        |
| Заши личные данные проверены. После поето<br>Іля получения ряда услуг требуется осуществи<br>зейчас, либо осуществить эту процедуру позже | рного входа в систему вам будет доступен расширенный пе<br>ть подтверждение вашей личности. Вы можете перейти к п | речень государственных услуг.<br>роцедуре подтверждения личности прямо |
| <ul> <li>Войти повторно</li> </ul>                                                                                                    |                                                                                                    |                                                                        |
|                                                                                                    |                                                                                                    |                                                                        |
|                                                                                                    |                                                                                                    |                                                                        |

Как только проверка закончится Вы получите СМС-ку или письмо на электронную почту, на сайте отобразится уведомление и кнопка станет активной:

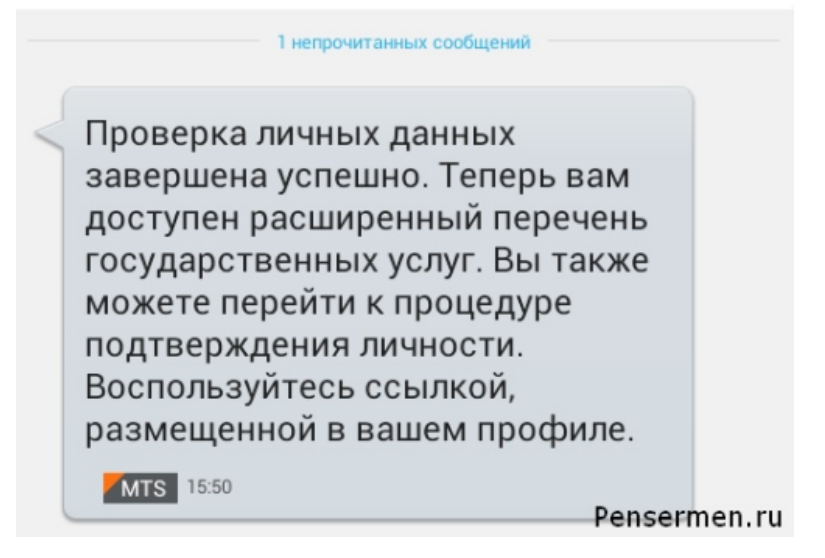

### ШАГ 4. ПОДТВЕРЖДЕНИЕ ЛИЧНОСТИ.

Нажимаем кнопку "Перейти к подтверждению личности" и видим следующее:

## Заполнение и проверка личных данных

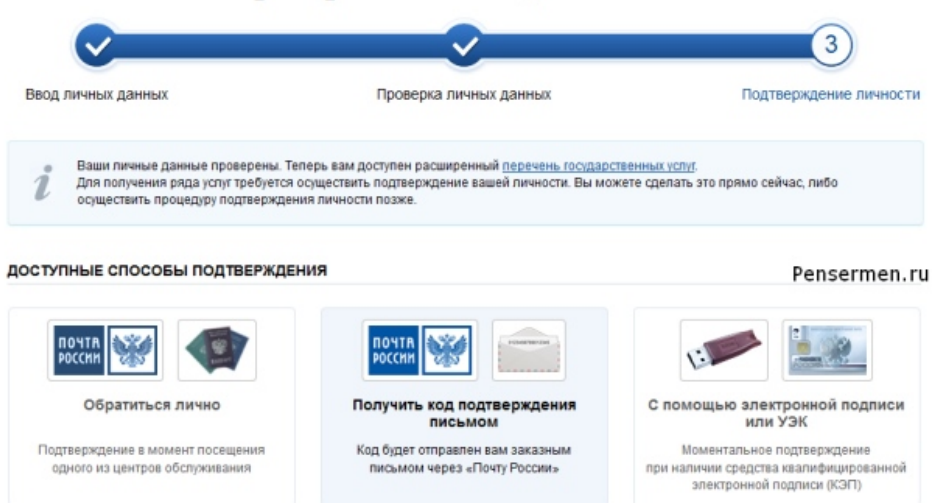

Вам предлагается три способа подтверждения. "Обратиться лично"- наименее привлекательный способ. "С помощью электронной подписи", вероятно, самый быстрый. Наиболее популярный способ "Получить код подтверждения письмом". Если щёлкните по картинке с этой надписью, необходимо будет заполнить форму открывшеюся под ней и нажать кнопку "Доставить":

| Введите адрес | Регион, населённый пункт, улица                                                     |  |
|---------------|-------------------------------------------------------------------------------------|--|
| Дом           | Корпус Строение                                                                     |  |
| Квартира      | Нет номера квартиры                                                                 |  |
| Индекс        |                                                                                     |  |
|               | Не помните индекс?                                                                  |  |
|               | Нажимая на кнопку «Доставить», вы соглашаетесь с <u>Условиями доставки</u> .        |  |
|               | Услуга предоставляется бесплатно.                                                   |  |
|               | Среднее время доставки — около двух недель.                                         |  |
|               | Повторная отправка кода подтверждения личности возможна не ранее чем через 30 дней. |  |
|               | Доставить                                                                           |  |

После этого откроется страница с Вашими персональными данными, только сверху добавиться информационное окно с полем для ввода кода подтверждения. Несколько ниже оно изображено.

Обычно извещение на получение заказного письма приходит не позднее чем через две недели после подтверждения личности на сайте.

Получив письмо необходимо ввести код, указанный в нём, в поле на главной страничке персональных данных Вашего личного кабинета, или на страничке подтверждения личности:

## Персональные данные

| Вам направлено почтовое отправление, содержащее код подтверждения личности. Адрес дост |                                                           | цее код подтверждения личности. Адрес доставки:                                                                    |
|----------------------------------------------------------------------------------------|-----------------------------------------------------------|----------------------------------------------------------------------------------------------------|
|                                                                                        | Введите код                                               |                                                                                                    |
|                                                                                        | Или воспользуйтесь другим способом подтверждения личности |                                                                                                    |
|                                                                                        |                                                           |                                                                                                    |
| 🔵 Обратит                                                                              | ъся лично                                                 | ПОЧТА РОССИИ                                                                                                    |
| • Получиты                                                                             | ь код подтверждения личности по почте                     |                                                                                                    |
| 🔵 С помош                                                                              | ью средства электронной подписи или УЭК                   | <ol> <li>содержащее код подтверждения (активации).</li> <li>Среднее время доставки — около двух недель.</li> </ol> |
|                                                                                        |                                                           | Адрес доставки:                                                                                                    |
|                                                                                        |                                                           |                                                                                                    |
|                                                                                        |                                                           | Введите код                                                                                                    |
|                                                                                        |                                                           | Повторная отправка письма с кодом подтверждения возможна<br>не ранее чем через 30 дней после первой отправки.      |

После ввода кода появиться логотип подтверждения учётной записи и Вам станут доступны все имеющиеся услуги на портале:

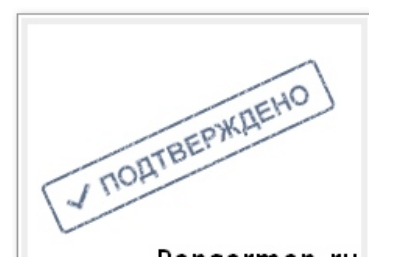